# Technical data, spark plugs

| Engine code                                                                       | AEB                    |
|-----------------------------------------------------------------------------------|------------------------|
| Engine idle RPM                                                                   | 820-900 RPM            |
| <ul> <li>Idle RPM cannot be adjusted, is corrected by idle air control</li> </ul> |                        |
| RPM limit                                                                         | approx. 6500 RPM       |
| <ul> <li>Operates by shutting off fuel injectors</li> </ul>                       |                        |
| Ignition timing                                                                   |                        |
| • Ignition timing cannot be adjusted, is monitored by Engine Control Module (ECM) |                        |
| Firing order                                                                      | 1-3-4-2                |
| Spark plugs Tightening torque                                                     | 30 Nm (22 ft lb)       |
| Part No.                                                                          | 101 000 033 AB (NGK)   |
| (Always check with your Parts Department for correct part numbers)                | 101 000 051 AB (BOSCH) |
| Manufacturer's codes                                                              | BKUR 7 ET (NGK)        |
| (if applicable)                                                                   | F6 LTCR (BOSCH)        |
| Electrode gap - mm                                                                | 0.7 to 0.9 mm          |
| Maintenance interval                                                              | See Owner's Manual     |
| Spark plug connector resistance                                                   | approx. 2 kΩ           |

Camshaft Position (CMP) sensor -G40-, checking

Required special tools and test equipment

- VAG 1598/22 test box
- Multimeter US 1119 (Fluke 83 or equivalent)
- VW 1594 connector test kit
- Wiring diagrams

### Checking

<

- Disconnect 3-pin connector from Camshaft Position -G40- sensor.
- Connect multimeter US 1119 (Fluke 83 or equivalent) to measure voltage across CMP connector terminals 1 (B+) and 3 (Ground), using adapter cables from VW 1594 connector test kit.
- Switch ignition on.
- Measure voltage between terminals 1 and 3.

Specified value: 4.5 volts minimum

- Switch ignition off.

11/19/2002

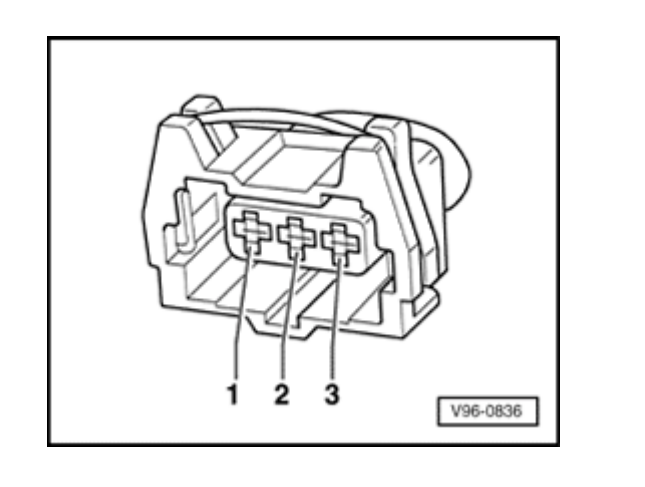

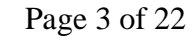

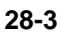

If voltage is OK:

<

- Connect VAG 1598/22 test box to Motronic ECM harness connector ⇒ Page 01-56.
- Check wiring for open circuit between ECM/test box and 3-pin harness connector, according to wiring diagram.
  - Connector terminal 1 to ECM/test box socket 11
  - Connector terminal 2 to ECM/test box socket 76
  - Connector terminal 3 to ECM/test box socket 67
  - Specified value: max. 1.5 Ω
  - Check wiring for short circuit between ECM/test box and 3-pin harness connector, according to wiring diagram.
    - Connector terminal 2 to ECM/test box socket 11
    - Connector terminal 3 to ECM/test box socket 11
    - Connector terminal 3 to ECM/test box socket 76
    - Specified value:  $\infty \Omega$

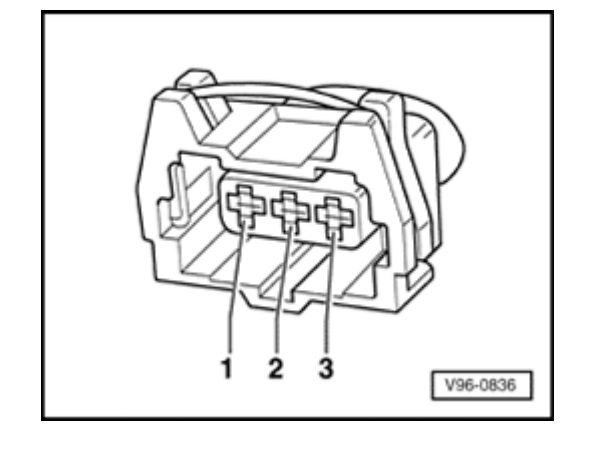

If wiring is OK (and voltage across terminals 1 and 3 is OK):

- Replace Camshaft Position (CMP) sensor.

If wiring is OK (but still no voltage across terminals 1 and 3 :

- Replace Motronic ECM -J220-  $\Rightarrow$  Page 01-57.
- Carry out adaptation of throttle valve control module to ECM ⇒ <u>Page 24-119</u>.
- Check readiness code ⇒ Page 01-59. If Diagnostic Trouble Code (DTC) memory has been erased, or ECM was disconnected, generate new readiness code ⇒ Page 01-62.

## Knock sensor and knock sensor system, checking

### Required special tools and test equipment

- VAG 1551/1552 Scan Tool (ST) with adapter cable VAG 1551/3
- VAG 1598/22 test box
- Multimeter US 1119 (Fluke 83 or equivalent)
- VW 1594 connector test kit
- Wiring diagrams

### Checking

- Connect VAG 1551/1552 Scan Tool (ST) and press buttons -0- and -1- to insert "Engine Electronics" address word 01 (engine running at idle)  $\Rightarrow \underline{\mathsf{Page 01-7}}$ .

#### < Indicated on display

- Press buttons -0- and -8- to select "Read Measuring Value Block" function 08, and press -Q- button to confirm input.

Rapid data transfer Select function XX

HELP

Read Measuring Value Block HELP
Input display group number XXX

- Indicated on display
  - Press buttons -0-, -2- and -0- to input display group number 20, and press -Q- button to confirm input.

Read Measuring Value Block 20 –

Indicated on display (1-4 = display groups)

### Note:

The test must be carried out during a road test because the knock sensor system is only active as of a certain engine speed.

- Road test car and compare display with specified values for knock sensor system in display field 1-4.

### WARNING!

# A second technician is required to operate the VAG 1551 scan tool during the road test.

|                 | Display groups      |                                     |                   |                    |  |
|-----------------|---------------------|-------------------------------------|-------------------|--------------------|--|
|                 | 1                   | 2                                   | 3                 | 4                  |  |
| Display group 2 | 20: Knock sensor sy | vstem                               |                   |                    |  |
| Display         | xx.x °              | xx.x °                              | xx.x °            | xx.x °             |  |
| Indicates       | Timing correction,  | Timing correction,                  | Timing correction | Timing correction, |  |
|                 | cylinder 1          | cylinder 2                          | cylinder 3        | cylinder 4         |  |
| Range           | 0.0°-15.0°          | 0.0 <sup>°</sup> -15.0 <sup>°</sup> | 0.0°-15.0°        | 0.0°-15.0°         |  |
|                 | (crankshaft)        | (crankshaft)                        | (crankshaft)      | (crankshaft)       |  |
| Specified value | 0.0°-10.0°          | 0.0°-10.0°                          | 0.0°-10.0°        | 0.0°-10.0°         |  |
|                 | (crankshaft)        | (crankshaft)                        | (crankshaft)      | (crankshaft)       |  |

If displayed values are NOT OK  $\Rightarrow$  Page 28-7, Evaluating display group 20

If displayed values are OK:

- Check readiness code ⇒ Page 01-59. If Diagnostic Trouble Code (DTC) memory has been erased, or ECM was disconnected, generate new readiness code ⇒ Page 01-62.
- Press → button to advance program sequence.
- Press buttons -0- and -6- to select "End Output" function 06, and press -Q- button to confirm input.

| Display group: 20                                 | Possible cause                                           | Correcting action                                        |
|---------------------------------------------------|----------------------------------------------------------|----------------------------------------------------------|
| Display fields: 1-4                               |                                                          |                                                          |
| All cylinders retarded more than 10° (crankshaft) | <ul> <li>Knock sensor faulty</li> </ul>                  | - Continuation $\Rightarrow \frac{Page 28-8}{Page 28-8}$ |
|                                                   | <ul> <li>Connector corroded</li> </ul>                   |                                                          |
|                                                   | <ul> <li>Knock sensor<br/>incorrectly torqued</li> </ul> | - Loosen knock sensor and re-tighten to 20 Nm (15 ft lb) |
|                                                   | <ul> <li>Components loose<br/>on engine</li> </ul>       | - Tighten components                                     |
|                                                   |                                                          |                                                          |

### Evaluating display group 20

|                                                           | <ul> <li>Poor fuel quality</li> </ul>              | - Change fuel                                                                                                    |
|-----------------------------------------------------------|----------------------------------------------------|----------------------------------------------------------------------------------------------------|
| One cylinder reading is very<br>different from the others | <ul> <li>Connector corroded</li> </ul>             | - Continuation $\Rightarrow Page 28-8$                                                                                                    |
|                                                           | <ul> <li>Engine failure</li> </ul>                 | - Check compression ⇒ <u>Repair Manual, 1.8 Liter 4-Cyl. 5V</u><br><u>Turbo Engine Mechanical, Engine Code(s): AEB, ATW, Repair</u><br><u>Group 15</u> |
|                                                           | <ul> <li>Components loose<br/>on engine</li> </ul> | - Tighten components                                                                                                    |

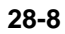

### Continuation

<

<

- Disconnect 3-pin connector from Knock Sensor (KS) 1 -G61-.
- Connect multimeter US 1119 (Fluke 83 or equivalent) to measure resistance between connector terminals, using adapter cables from VW 1594 connector test kit.
  - Connector terminal 1 to terminal 2
  - Connector terminal 1 to terminal 3
  - Connector terminal 2 to terminal 3
  - Specified value: <sup>∞</sup> Ω

If resistance is OK (no continuity):

- Connect VAG 1598/22 test box to Motronic ECM harness connector  $\Rightarrow$  Page 01-56 .

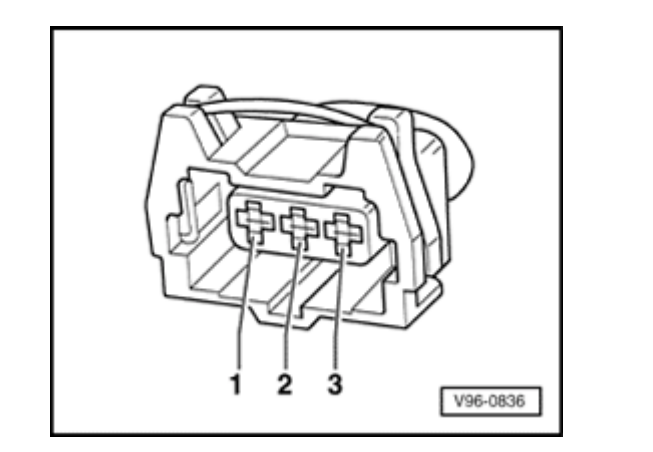

A28-0029

- Check wiring for open circuit between ECM/test box and 3-pin harness connector, according to wiring diagram.
  - Connector terminal 1 to ECM/test box socket 68
  - Connector terminal 2 to ECM/test box socket 67
  - Connector terminal 3 to ECM/test box socket 2
  - Specified value: max. 1.5 Ω

- Check wiring for short circuits between terminals of 3-pin connector, and between connector and ECM/test box.
  - Connector terminal 2 to ECM/test box socket 68
  - Connector terminal 3 to ECM/test box socket 68
  - Connector terminal 3 to ECM/test box socket 67
  - Specified value: ∞ Ω

If the wiring is OK:

- Loosen knock sensor and re-tighten to 20 Nm (15 ft lb).

If the malfunction still exists (stored in DTC memory):

- Replace Knock Sensor (KS) 1 -G61-.

Check readiness code  $\Rightarrow$  <u>Page 01-59</u>. If Diagnostic Trouble Code (DTC) memory has been erased, or ECM was disconnected,

generate new readiness code  $\Rightarrow \underline{Page \ 01-62}$ .

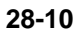

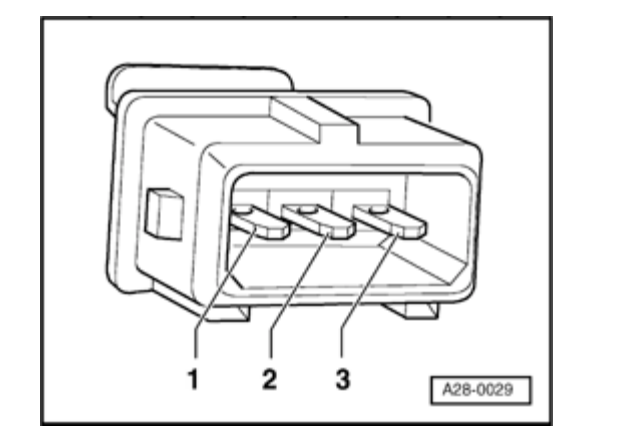

- Disconnect 3-pin connector from Knock Sensor (KS) 2 -G66-.
- Connect multimeter US 1119 (Fluke 83 or equivalent) to measure resistance between connector terminals, using adapter cables from VW 1594 connector test kit.
  - Connector terminal 1 to terminal 2
  - Connector terminal 1 to terminal 3
  - Connector terminal 2 to terminal 3
  - Specified value:  $\infty \Omega$

If resistance is OK (no continuity):

- Connect VAG 1598/22 test box to Motronic ECM harness connector  $\Rightarrow \underline{Page \ 01-56}$  .

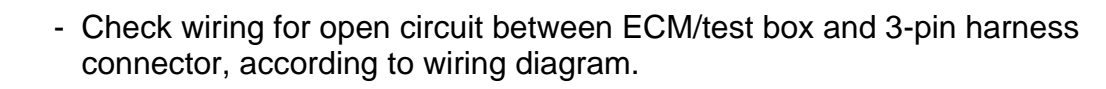

- Connector terminal 1 to ECM/test box socket 60
- Connector terminal 2 to ECM/test box socket 67
- Connector terminal 3 to ECM/test box socket 2
- Specified value: max. 1.5 Ω

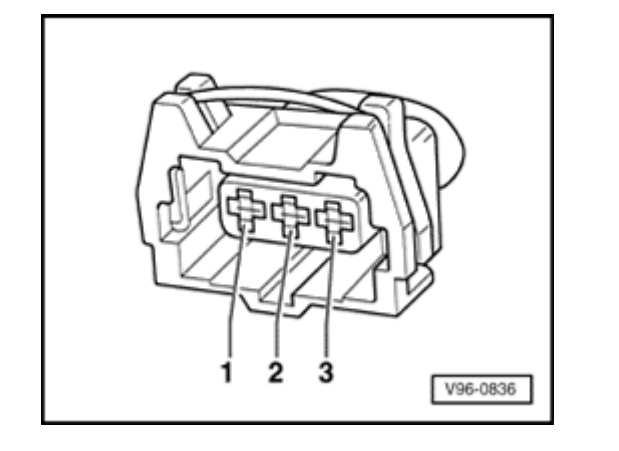

<

<

- Check wiring for short circuits between terminals of 3-pin connector, and between connector and ECM/test box.
  - Connector terminal 2 to ECM/test box socket 60
  - Connector terminal 3 to ECM/test box socket 60
  - Connector terminal 3 to ECM/test box socket 67
  - Specified value:  $\infty \Omega$

If the wiring is OK:

- Loosen knock sensor and re-tighten to 20 Nm (15 ft lb).

If the malfunction still exists (stored in DTC memory):

- Replace Knock Sensor (KS) 2 -G66-.

Check readiness code  $\Rightarrow$  <u>Page 01-59</u>. If Diagnostic Trouble Code (DTC) memory has been erased, or ECM was disconnected,

generate new readiness code  $\Rightarrow \underline{Page \ 01-62}$ .

# < HELP Rapid data transfer Select function XX **Read Measuring Value Block** HELP

**Read Measuring Value Block 14** 

1234

Input display group number XXX

## Misfiring recognition, checking

### Required special tools and test equipment

 VAG 1551 or VAG 1552 Scan Tool (ST) with VAG 1551/3 adapter cable

### Checking

- Connect VAG 1551/1552 Scan Tool (ST) and press buttons -0- and -1- to insert "Engine Electronics" address word 01 (engine running at idle)  $\Rightarrow$  Page 01-7.
- Indicated on display
  - Press buttons -0- and -8- to select "Read Measuring Value Block" function 08, and press -Q- button to confirm input.
- < Indicated on display
  - Press buttons -0-, -1- and -4- to input display group number 14, and press -Q- button to confirm input.
- < Indicated on display (1-4 = display groups)

- Compare displayed values with specified values for misfire recognition (display fields 3-4):

|                 | Display groups       |              |                                                         |                            |
|-----------------|----------------------|--------------|---------------------------------------------------------|----------------------------|
|                 | 1                    | 2            | 3                                                       | 4                          |
| Display group 1 | 4: Misfire recogniti | on           |                                                         |                            |
| Display         | xxx RPM              | xx.xx ms     | ХХХ                                                     | activated                  |
|                 |                      |              |                                                         | deact                      |
| Indicates       | Engine speed         | Engine load  | Misfire harmful to emissions (total)                    | Misfire recognition status |
|                 | (in 40 RPM steps)    |              |                                                         |                            |
| Range           | 0-6800 RPM           | 0.00-8.50 ms |                                                         |                            |
| Specified value | 760-960 RPM          | 0.5-1.5 ms   | 20                                                      | activated                  |
|                 |                      |              | If displayed values are NOT OK $\Rightarrow$ Page 28-14 |                            |

If displayed values are OK:

- Check readiness code ⇒ Page 01-59. If Diagnostic Trouble Code (DTC) memory has been erased, or ECM was disconnected, generate new readiness code ⇒ Page 01-62.
- Press → button to advance program sequence.

- Press buttons -0- and -6- to select "End Output" function 06, and press -Q- button to confirm input.

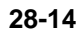

If displayed values are NOT OK:

- Press -C- button.
- Press buttons -0-, -1- and -5- to input display group number 15, and press -Q- button to confirm input.
- Indicated on display (1-4 = display groups)

- Compare displayed values with specified values for misfire recognition (display fields 1-4):

|                    | Display groups                                                                                |                                      |                                      |                            |
|--------------------|-----------------------------------------------------------------------------------------------|--------------------------------------|--------------------------------------|----------------------------|
|                    | 1                                                                                             | 2                                    | 3                                    | 4                          |
| Display group      | 15: Misfire recognition                                                                       |                                      |                                      |                            |
| Display            | ххх                                                                                           | ХХХ                                  | ХХХ                                  | activated                  |
|                    |                                                                                               |                                      |                                      | deact                      |
| Indicates          | Misfire harmful to emissions, Cyl. 1                                                          | Misfire harmful to emissions, Cyl. 2 | Misfire harmful to emissions, Cyl. 3 | Misfire recognition status |
| Range              | 500                                                                                           | 500                                  | 500                                  |                            |
| Specified<br>value | 0-5                                                                                           | 0-5                                  | 0-5                                  | activated                  |
|                    | If displayed values are NOT OK $\Rightarrow Page 28-16$ , Evaluating display groups 15 and 16 |                                      |                                      |                            |

Read Measuring Value Block 15 →

Read Measuring Value Block 16

1234

- Press -C- button.
- Press buttons -0-, -1- and -6- to input display group number 16, and press -Q- button to confirm input.
- Indicated on display (1-4 = display groups)

- Compare displayed values with specified values for misfire recognition (display fields 1 and 4):

|                                       | Display groups                                                                                        |  |           |                            |
|---------------------------------------|----------------------------------------------------------------------------------------------------|--|-----------|----------------------------|
|                                       | 1                                                                                                    |  |           | 4                          |
| Display group 16: Misfire recognition |                                                                                                    |  |           |                            |
| Display                               | XXX                                                                                                   |  |           | activated                  |
|                                       |                                                                                                    |  |           | deact                      |
| Indicates                             | Misfire harmful to emissions, Cyl. 4                                                                  |  |           | Misfire recognition status |
| Range                                 | 500                                                                                                   |  |           |                            |
| Specified value                       | 0-5 activated                                                                                         |  | activated |                            |
|                                       | If displayed values are NOT OK $\Rightarrow $ <u>Page 28-16</u> , Evaluating display groups 15 and 16 |  |           |                            |

# Evaluating display groups 15 and 16

| Display groups: 15 and 16 |                                                                                                    |                                                                                                    |
|---------------------------|----------------------------------------------------------------------------------------------------|----------------------------------------------------------------------------------------------------|
| Display fields: 1-4       | Possible cause                                                                                                    | Corrective action                                                                                                 |
| larger than 5             | <ul> <li>Ignition coil faulty</li> <li>Spark plug connector faulty</li> <li>Spark plug faulty</li> <li>Power output stage for ignition coil</li> </ul> | - Check ignition coil $\Rightarrow$ Page 28-17<br>- Check power output stage for ignition coil $\Rightarrow$ Page |
|                           | faulty                                                                                                    | <u>28-21</u>                                                                                                    |
|                           | <ul> <li>Fuel injector faulty</li> </ul>                                                                                                    | - Check fuel injectors $\Rightarrow Page 24-87$                                                                   |
|                           | <ul> <li>Not enough fuel</li> </ul>                                                                                                    | - Check fuel in tank                                                                                              |